## **CONNEXION DU PÉRIPHÉRIQUE**

Votre disque LaCie Fuel dispose de son propre réseau sans fil. Si vous vous connectez au réseau du disque LaCie Fuel depuis un appareil mobile ou un ordinateur sans fil, votre appareil mobile établit une connexion Wi-Fi dédiée avec le disque LaCie Fuel. Vous pouvez également vous connecter à Internet (mode simultané) tout en étant connecté au disque LaCie Fuel.

## SYSTÈME D'EXPLOITATION

Choisissez votre système d'exploitation pour obtenir des instructions :

Ordinateur équipé d'un système d'exploitation Windows

- 1. Activez la connexion sans fil sur l'ordinateur.
- 2. Mettez le disque LaCie Fuel sous tension, puis attendez que le voyant bleu arrête de clignoter.
- 3. Sélectionnez LaCie Fuel dans la liste des réseaux sans fil disponibles.
- 4. Pour vous connecter à la page d'accueil de LaCie Fuel, ouvrez un navigateur Web et accédez à la page **www.laciefuel.com**.

Pour connecter le disque LaCie Fuel et votre ordinateur à Internet, reportez-vous à la rubrique <u>Connexion du</u> <u>disque LaCie Fuel à Internet</u>.

Ordinateur Mac avec carte AirPort®

Si votre ordinateur Mac possède une carte AirPort, vous pouvez vous en servir pour vous connecter au disque LaCie Fuel. Reportez-vous à la documentation de votre ordinateur pour obtenir les dernières instructions relatives à la connexion à un réseau sans fil.

**Avertissement :** N'autorisez pas Time Machine® à utiliser votre disque LaCie Fuel pour la sauvegarde.

- 1. Mettez le disque LaCie Fuel sous tension, puis attendez que le voyant bleu arrête de clignoter.
- 2. Cliquez sur l'icône du menu Apple, puis sélectionnez **Préférences Système**.
- 3. Sous Internet et sans fil, sélectionnez Réseau.
- 4. Sélectionnez **AirPort** dans la liste des services de connexion réseau.
- 5. Sélectionnez LaCie Fuel dans la liste des réseaux.
- 6. Ouvrez un navigateur Web et accédez à la page www.laciefuel.com.
- 7. Pour connecter le disque LaCie Fuel et votre Mac à Internet, reportez-vous à la rubrique <u>Connexion du</u> <u>disque LaCie Fuel à Internet</u>.

Appareil mobile Apple (iOS 5.1 et versions ultérieures)

- 1. Mettez le disque LaCie Fuel sous tension, puis attendez que le voyant bleu arrête de clignoter.
- 2. Sur votre appareil mobile Apple, tapez sur **Paramètres**, puis sur **Wi-Fi**.
- 3. Sélectionnez **LaCie Fuel** dans la liste des réseaux.
- 4. Pour connecter le disque LaCie Fuel et votre appareil mobile à Internet, reportez-vous à la rubrique <u>Connexion du disque LaCie Fuel à Internet</u>.

## Appareil mobile Android

- 1. Mettez le disque LaCie Fuel sous tension, puis attendez que le voyant bleu arrête de clignoter.
- 2. Sur votre appareil mobile Android, tapez sur **Paramètres**.
- 3. Sous SANS FIL ET RÉSEAUX , tapez sur Wi-Fi.
- 4. Sélectionnez **LaCie Fuel** dans la liste des réseaux.
- 5. Pour connecter le disque LaCie Fuel et votre appareil mobile à Internet, reportez-vous à la rubrique <u>Connexion du disque LaCie Fuel à Internet</u>.

## CONNEXION D'UN DISQUE LACIE FUEL À UN RÉSEAU WI-FI

Vous pouvez connecter votre appareil mobile à Internet tout en étant connecté au disque LaCie Fuel. C'est ce que l'on appelle le mode simultané. Pour plus d'informations, reportez-vous au <u>manuel d'utilisation de</u> <u>l'application LaCie Media</u>.